## WESTER IDの新規登録方法

※画面はすべてイメージです

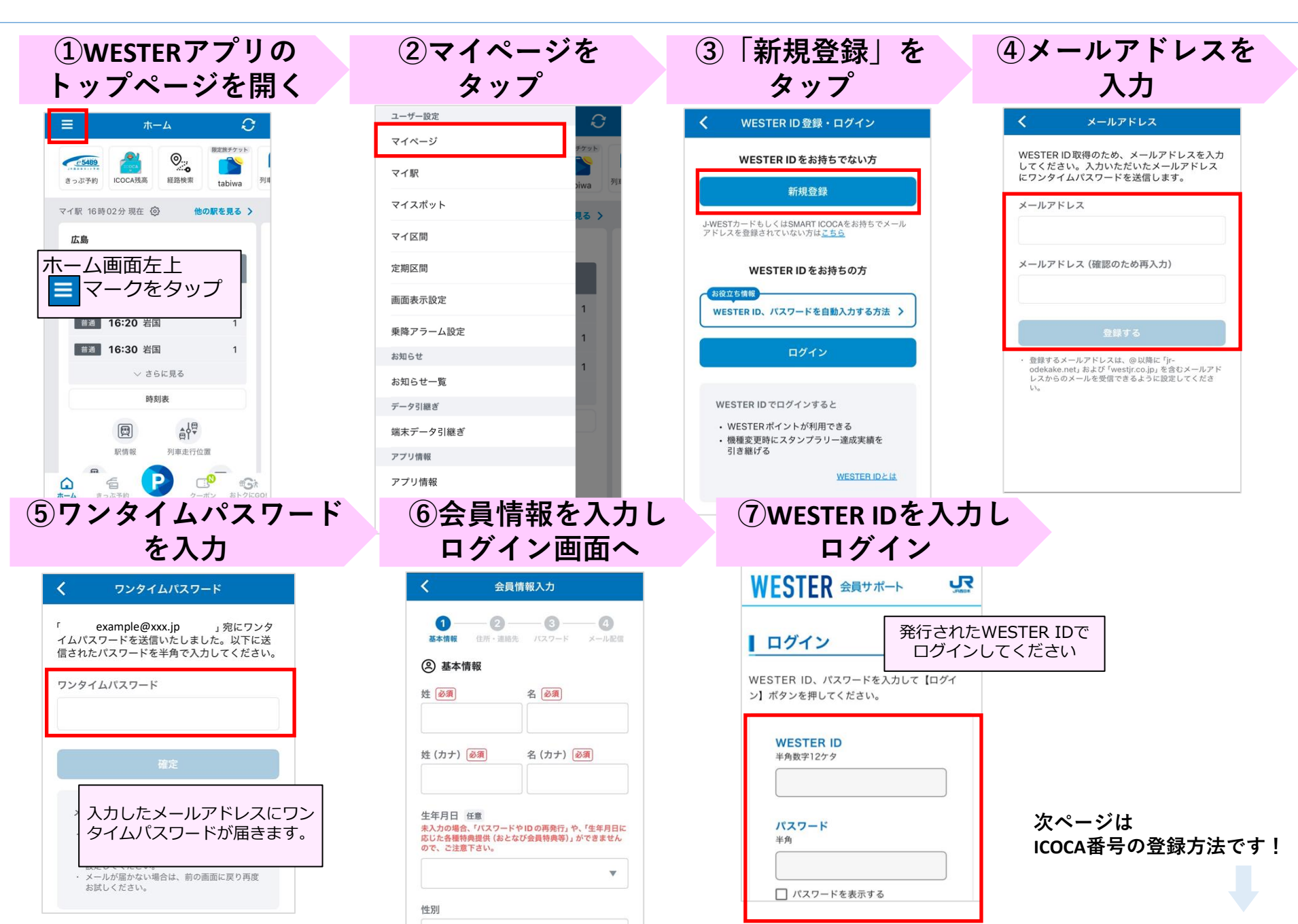

## WESTERアプリでのICOCA番号登録方法

※画面はすべてイメージです

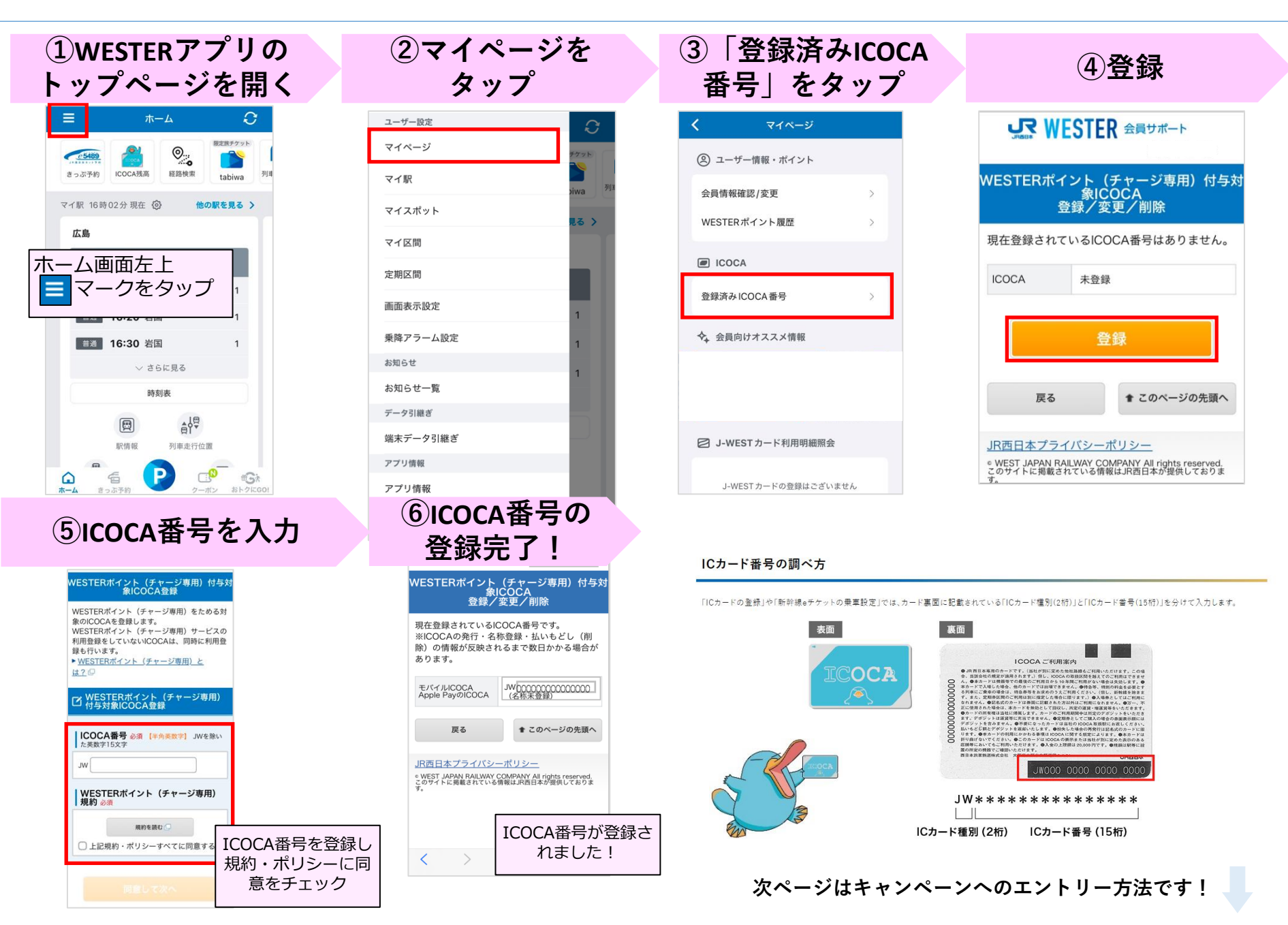

WESTERアプリ キャンペーンへのエントリー方法

※画面はすべて開発中のイメージです

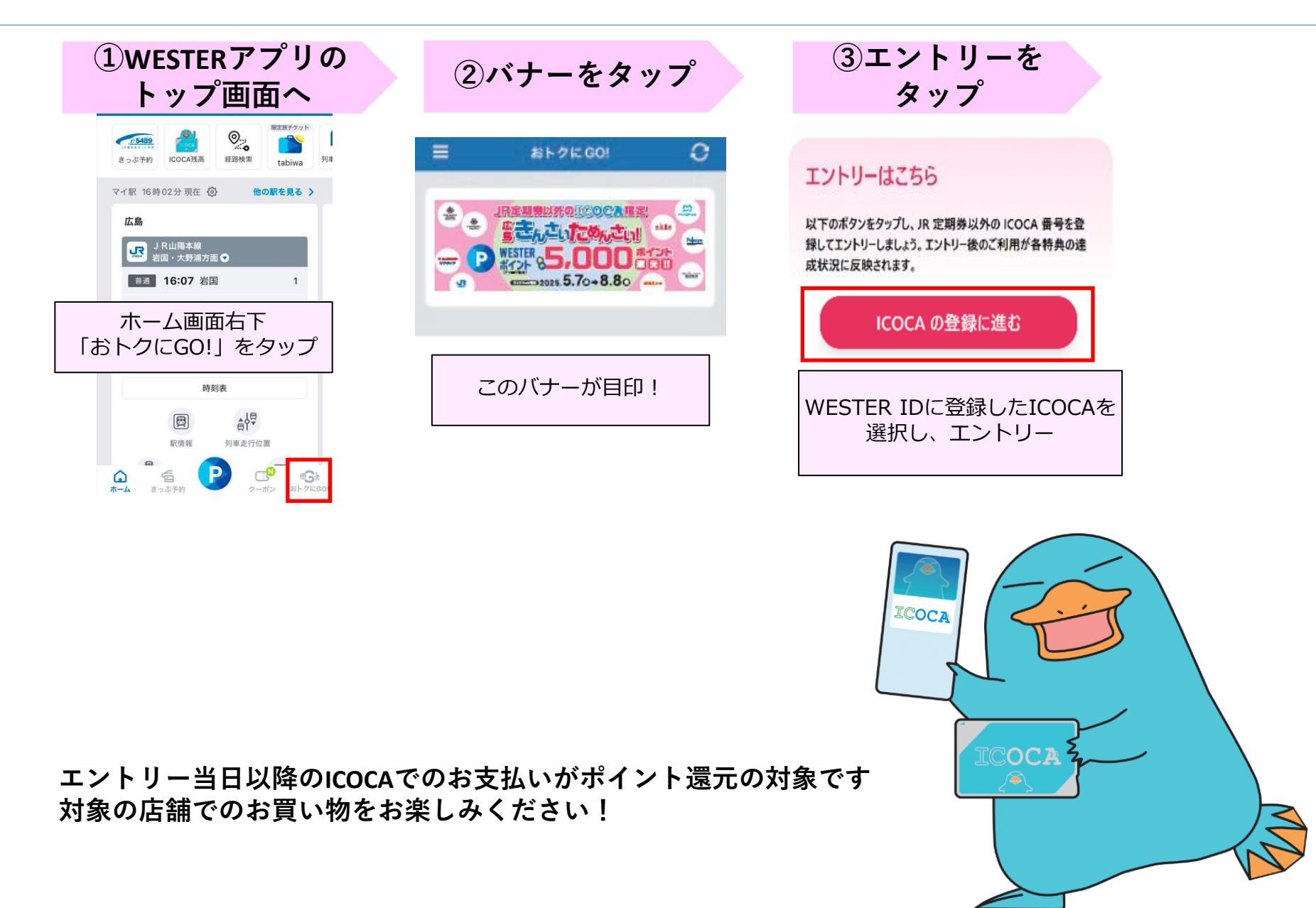